## TurningPoint Blackboard Registration Tool

Making the Tool Available in your Blackboard Course

1. From within your Blackboard course, Go to the **Control Panel** and Click **Customization** >> **Tool Availability**.

| Control Panel         |       |
|-----------------------|-------|
| Files                 |       |
| Course Tools          |       |
| Evaluation            |       |
| Grade Center          |       |
| Users and Groups      |       |
| Customization         | *     |
| Guest and Observer Ad | ccess |
| Properties            |       |
| Style                 |       |
| Tool Availability     | >     |

2. From the **Tools** list, check the **Registration Block** box and then click **Submit**. (Tools are listed in alphabetical order)

|                                                   |                                                    | Contract of the second second s |                                                                               |
|---------------------------------------------------|----------------------------------------------------|----------------------------------------------------------------------------------------------------|-------------------------------------------------------------------------------|
| e this page to control what tools can be used, as | well as which users have access to those tools. Mo | re Help                                                                                                    |                                                                               |
| den is an all an a                                |                                                    | -                                                                                                    |                                                                               |
|                                                   | worth the south                                    | And a me                                                                                                    | Note: As the instructo                                                        |
| Messages                                          |                                                    |                                                                                                    | you may add a direct lin<br>to the Registration Tool<br>from your Course Menu |
| Module Page                                       | -                                                  |                                                                                                    |                                                                               |
| My Grades                                         |                                                    |                                                                                                    |                                                                               |
| Performance Dashboard                             |                                                    |                                                                                                    |                                                                               |
| Registration Block                                |                                                    |                                                                                                    |                                                                               |
| Renew Status                                      |                                                    |                                                                                                    |                                                                               |
| Roster                                            |                                                    |                                                                                                    |                                                                               |
|                                                   |                                                    |                                                                                                    |                                                                               |